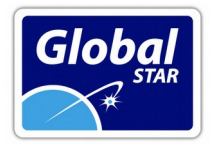

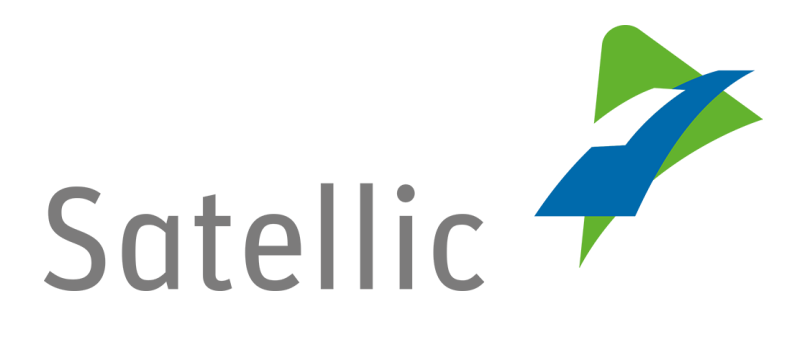

# Cambio de cuenta Service Point a cuenta "Standard Account" de Satellic

**TSI PLUS, S.L.** CIF: B-73.050.932 Ciudad del Transporte, Ed. Europa. E 30011. Murcia -Spain-Registro Mercantil de Murcia: Tomo 1599, Folio 208, Hoja 34.067, Incsripción 1ª.

**℃ T: 902 356 000** (+34 968 356 000)
 **≡ F: 902 356 001** (+34 968 350 536)

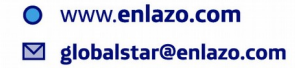

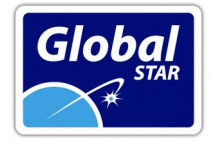

# Cambio de cuenta Service Point a cuenta "Standard Account" de Satellic

Al retirar un dispositivo en un terminal en Bélgica, el proveedor crea de manera automática una cuenta denominada "service point". Es recomendable cancelar esta cuenta, incluyendo el dispositivo retirado en una cuenta de usuario "**standard account**", la cual le permite realizar diversas gestiones, como sustituciones de matrícula para un vehículo, descarga de facturas, etc.

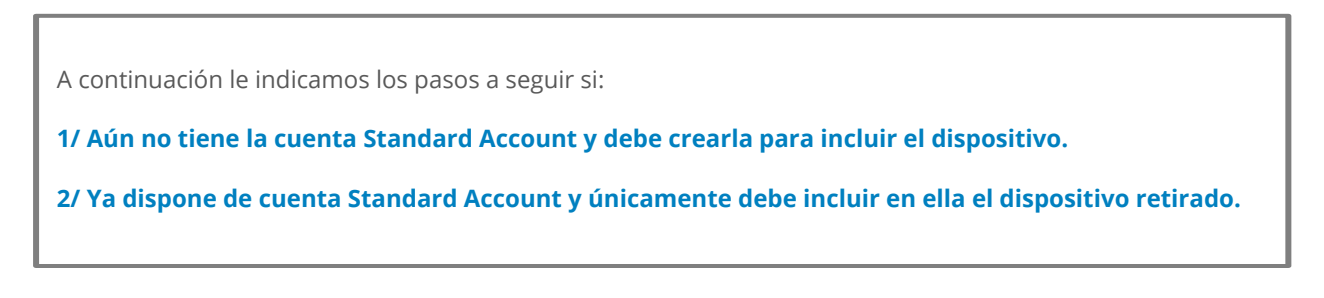

1/ Incluir el dispositivo en una cuenta "Standard Account" que debe ser creada.

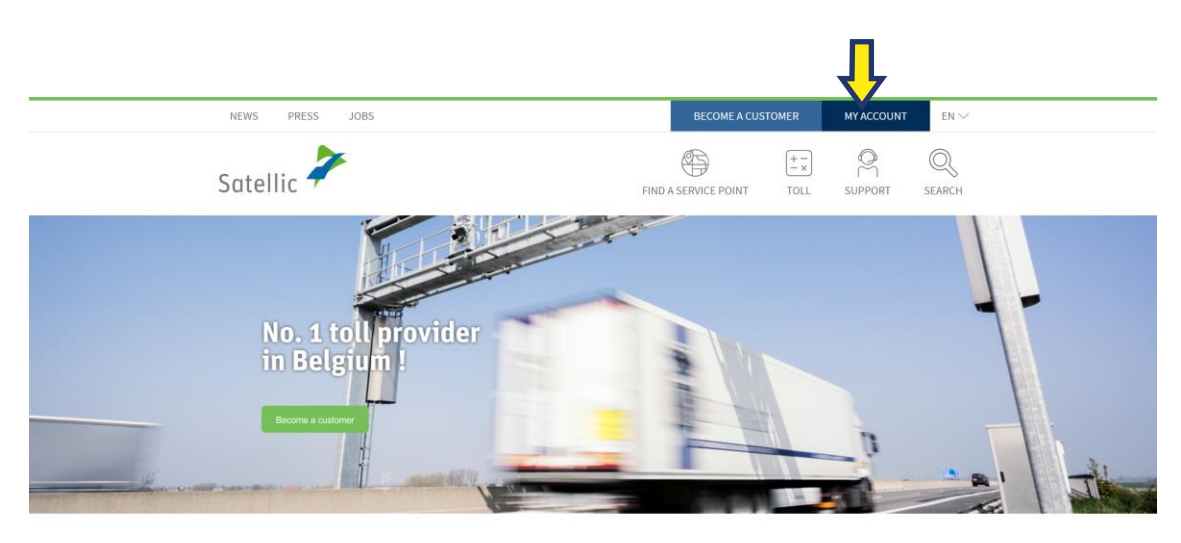

Vaya a www.satellic.be, y seleccione "MY ACCOUNT".

News

Thomas Pferr appointed Chairman of Satellic's Board | Elisabeth Verbrugge taking over his function as CEO PRESS [2] 2June 2018

What changes on 1 January 2018?
NEWS In January 2018
A few things will change from 1 January, which might have an impact

**℃ T: 902 356 000** (+34 968 356 000)
 **≡ F: 902 356 001** (+34 968 350 536)

www.enlazo.comglobalstar@enlazo.com

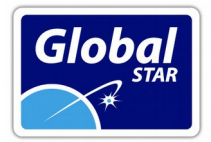

### Seleccione "LOGIN".

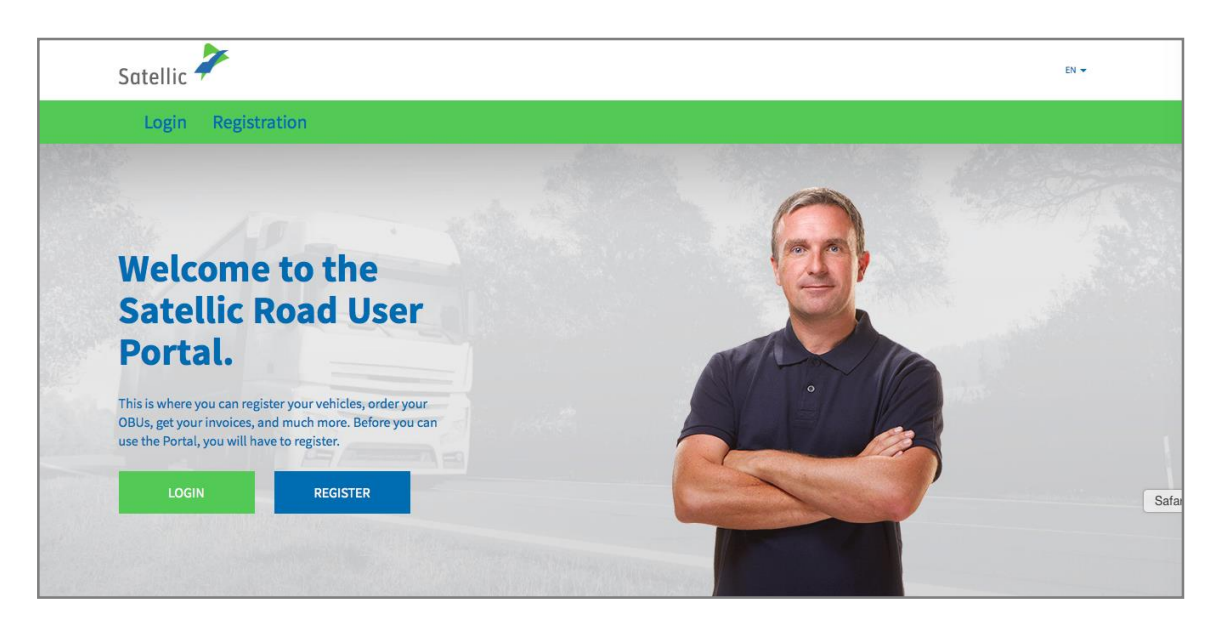

**Seleccione "I'M DRIVING"** e introduzca los siguientes datos: matrícula (Licence plate number), nacionalidad del vehículo y el código PIN que se le ha facilitado cuando ha retirado el dispositivo en el punto de venta.

| Satellic ' | 7              |                                      |                      | EN 👻 |
|------------|----------------|--------------------------------------|----------------------|------|
| Login      | Registration   |                                      |                      |      |
|            | ₿ <b>!'m</b> m | anaging                              | or l'm driving       |      |
|            | Username       |                                      | Licence plate number |      |
|            | Password       |                                      | Belgium              | ~    |
|            | LOGIN          | Forgot username?<br>Forgot password? | PIN                  |      |
|            |                |                                      | LOGIN                |      |
|            |                |                                      |                      |      |

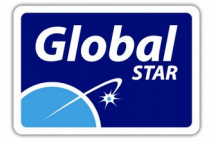

#### Seleccione "CREATE A STANDARD ACCOUNT".

También puede editar los datos del vehículo seleccionando "EDIT" o recargar el dispositivo, seleccionando "TOP UP OBU".

| Vehicle & OBU details                                                |                     |                                            |  |  |  |
|----------------------------------------------------------------------|---------------------|--------------------------------------------|--|--|--|
| Come in and enjoy all the features of the Satellic Road User Portal! |                     |                                            |  |  |  |
| CREATE A STANDARD ACC                                                | COUNT OR            | ADD VEHICLE AND OBU TO MY STANDARD ACCOUNT |  |  |  |
| Vehicle details                                                      |                     | Uploaded vehicle paper files               |  |  |  |
| Licence plate number<br>Vehicle's country of<br>registration         | TEST<br>Zimbabwe    | 28/6/2019 - Doc20190628_091852.jpg         |  |  |  |
| Gross Combination Weight<br>Rating (GCWR) [kg]                       | 12345               |                                            |  |  |  |
| Emission class<br>Journey visualisation                              | EURO VI<br>Inactive |                                            |  |  |  |
| EDIT                                                                 |                     |                                            |  |  |  |
| OBU Details                                                          |                     | Toll payment settings                      |  |  |  |
| OBU ID (S/N)<br>Status<br>PIN                                        |                     | Payment scheme<br>Balance                  |  |  |  |
| TOP UP OBU                                                           |                     |                                            |  |  |  |

**Seleccione "BUSINESS CUSTOMER"** si es empresa, o "PRIVATE CUSTOMER" en caso de autónomo, y cumplimente los diversos campos. Ver las dos siguientes páginas:

| E 30011 MURCIA. SPAIN                                                                  |                                                |
|----------------------------------------------------------------------------------------|------------------------------------------------|
| ATOS PERSONALES                                                                        | Aquí elegimos abrir cuenta como <b>Empresa</b> |
| Personal data                                                                          | (Business) o como autónomo (Private)           |
| Business customer Private cust                                                         | omer                                           |
| First name 💿                                                                           | Last name ⊘                                    |
| 1                                                                                      |                                                |
| Street                                                                                 | Number                                         |
|                                                                                        |                                                |
| Address Addendum                                                                       |                                                |
| Optional                                                                               |                                                |
| Postal code City                                                                       |                                                |
|                                                                                        |                                                |
| Country                                                                                | Language ⊘                                     |
| Belgium                                                                                | ~ Choose One ~                                 |
| EU-VAT identification number ⑦                                                         |                                                |
| Optional                                                                               |                                                |
| E-mail address                                                                         |                                                |
|                                                                                        |                                                |
| 5                                                                                      |                                                |
| Confirm e-mail address                                                                 |                                                |
|                                                                                        |                                                |
| ret name: Nambra                                                                       |                                                |
| ist name: Apellidos                                                                    | TRADUCCIÓN DE LOS                              |
| reet: Calle<br>umber: Número                                                           |                                                |
| ddres Addendum: Domicilio postal                                                       |                                                |
| ostal code: Código Postal                                                              |                                                |
| ty: Ciudad                                                                             |                                                |
| ountry: Pais                                                                           |                                                |
|                                                                                        | (Fi: FSXXXXXXA) Campo opcional                 |
| I-VAI Identification number $FS + (IF/NIF)$                                            |                                                |
| J-VAI Identification number: ES + CIF/NIF<br>mail address: Dirección de correo electró | nico                                           |

**€ T: 902 356 000** (+34 968 356 000)
 **≡ F: 902 356 001** (+34 968 350 536)

| Bank Account                                                                                                    | 0                                                                                                    | Le aconsejamos cumplimente los datos bancarios,<br>que pueden ser utilizados para devoluciones de<br>depósitos e importes prepago no utilizados                                                                                                    |
|----------------------------------------------------------------------------------------------------|----------------------------------------------------------------------------------------------------|----------------------------------------------------------------------------------------------------|
| A                                                                                                    |                                                                                                    |                                                                                                    |
| Account notder                                                                                                    |                                                                                                    |                                                                                                    |
| optionat                                                                                                    |                                                                                                    | Account holder: Titular de la cuenta.<br>BIC: Código Swift.                                                                                                    |
| BIC ⑦                                                                                                    |                                                                                                    | IBAN @                                                                                                    |
| Optional                                                                                                    |                                                                                                    | Optional                                                                                                    |
| Contact perso                                                                                                    | on @                                                                                                    | Estos campos sí los debe rellenar                                                                                                    |
| Salutation                                                                                                    | First name                                                                                                    | Last name                                                                                                    |
| Choose One 💚                                                                                                    |                                                                                                    |                                                                                                    |
|                                                                                                    |                                                                                                    |                                                                                                    |
| Country code                                                                                                    | Phone                                                                                                    | e number without trunk prefix 🧑                                                                                                    |
| Country code<br>Choose One                                                                                                    | Phone<br>~                                                                                                    | e number without trunk prefix ⑦                                                                                                    |
| Country code<br>Choose One<br>Salutation: Mr<br>First Name: Nombre<br>Last Name: Apellido<br>Country code: códig<br>Phone number with                                      | Phone<br>Phone<br>Phone | e number without trunk prefix ⑦<br>TRADUCCIÓN DE LOS CAMPOS<br>to de teléfono sin prefijo de país                                                                                                    |
| Country code<br>Choose One<br>Salutation: Mr<br>First Name: Nombr<br>Last Name: Apellido<br>Country code: códig<br>Phone number with<br>SUARIO Y CONT<br>Road U            | Phone<br>The de la persona de conta<br>pos de la persona de conta<br>pos de país<br>nout trunk prefix: Número<br>TRASEÑA<br>User Portal Login                                                                                                    | e number without trunk prefix ⑦<br>TRADUCCIÓN DE LOS CAMPOS<br>to de teléfono sin prefijo de país<br>Nombre de usuario:<br>Debe de tener entre 8 y 50 caracteres de<br>longitud y sólo se compone de letras y<br>números                                                                                                    |
| Country code<br>Choose One<br>Salutation: Mr<br>First Name: Nombr<br>Last Name: Apellido<br>Country code: códig<br>Phone number with<br>SUARIO Y CONT<br>Road U<br>Usernan | Phone<br>TRASEÑA<br>User Portal Login<br>me @                                                                                                    | e number without trunk prefix ⑦  traducción DE LOS CAMPOS  to de teléfono sin prefijo de país  Nombre de usuario: Debe de tener entre 8 y 50 caracteres de longitud y sólo se compone de letras y números                                                                                                    |
| Country code Choose One Salutation: Mr First Name: Nombr Last Name: Apellido Country code: códig Phone number with SUARIO Y CONT Road I Usernan Passwoi                    | Phone<br>Phone<br>Ph                                                                                                    | e number without trunk prefix ③  toto TRADUCCIÓN DE LOS CAMPOS  o de teléfono sin prefijo de país  Nombre de usuario: Debe de tener entre 8 y 50 caracteres de longitud y sólo se compone de letras y números  Contraseña  Debe de tener entre 8 y 16 caracteres. La contraseña debe contener caracteres de al menos 3 de las siguientes categorías: letras minúsculas, letras mayúsculas, números y caracteres especiales seleccionados +-*:,!?\$%& |

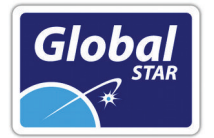

Acepte la "Política de Privacidad" y los "Términos y Condiciones" de Satellic (debe insertar el texto que muestra la imagen, marcar la casilla y abrir los enlaces correspondientes) y seleccione "Next".

| 」が可                                               | Q                                                           |                                                     |                                                        |  |
|---------------------------------------------------|-------------------------------------------------------------|-----------------------------------------------------|--------------------------------------------------------|--|
| Please type the text displaye                     | d above                                                     |                                                     |                                                        |  |
|                                                   |                                                             |                                                     |                                                        |  |
|                                                   |                                                             |                                                     |                                                        |  |
| I was informed about th<br>able to click "NEXT/CO | e Privacy Policy and accept<br>NFIRM", you must first click | the General Terms an<br><b>on the links to open</b> | d Conditions <b>(to be</b><br><b>the documents).</b> ⑦ |  |
| NEXT                                              | RESET                                                       |                                                     |                                                        |  |

**1.5** Una vez ha introducido sus datos (ver dos páginas anteriores) **compruebe si los datos son correctos y seleccione "CONFIRM".** 

| Account registration                                                             |                                     |                                                                          |                         |  |
|----------------------------------------------------------------------------------|-------------------------------------|--------------------------------------------------------------------------|-------------------------|--|
| Please check if the below data are correct before you confirm your registration. |                                     |                                                                          |                         |  |
| Account information                                                              |                                     |                                                                          |                         |  |
| Customer type<br>First name<br>Last name<br>Street<br>Address Addendum<br>City   | Private customer<br>Test<br>Account | Country<br>Language<br>EU-VAT identification<br>number<br>E-mail address | Belgium<br>Dutch        |  |
| Bank Account                                                                     |                                     | Contact person                                                           |                         |  |
| Account holder<br>BIC<br>IBAN                                                    |                                     | Salutation<br>First name<br>Last name<br>Phone number                    | Mrs.<br>Test<br>Account |  |
| Road User Porta                                                                  | l Login                             |                                                                          |                         |  |
| Username                                                                         | Testaccount                         |                                                                          |                         |  |
| CONFIRM                                                                          | BACK                                |                                                                          |                         |  |

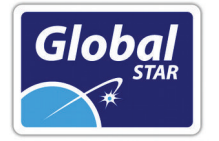

# ACTIVACIÓN DE LA CUENTA Y ACCESO

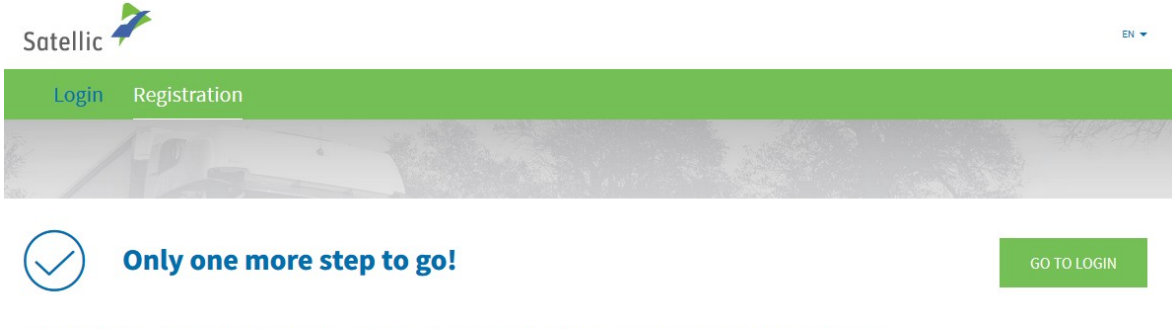

You have successfully submitted the request for account registration. A confirmation e-mail was sent to you with the activation link.

# Para poder logarnos (LOGIN) en la plataforma, antes hay que pulsar en el enlace de activación que recibiremos en un mensaje de correo electrónico. En esta pantalla, nos avisan de esta circunstancia. Si tratamos de logarnos sin haber clicado previamente en el link de activación, veremos un mensaje de **error** como éste:

| Satellic    | 4                                   |  | A MY ACCOUNT + EN +         |
|-------------|-------------------------------------|--|-----------------------------|
|             |                                     |  |                             |
| $\bigwedge$ | Account has not been activated yet! |  | REQUEST NEW ACTIVATION LINK |

Your account has not been activated yet. Please use the link in the confirmation e-mail sent to you after your registration. In case you did not receive this e-mail, you can request a new activation link by clicking the following link:

En este mensaje nos alertan de que la cuenta no ha sido activada todavía, hasta que no recibamos un correo electrónico y pulsemos en el enlace de activación. Este enlace expira en 24 horas. Una vez hayamos validado la cuenta, podemos seguir como se indica a continuación.

|          | Para acceder a la web de                   | ebe entrar con la | opción "I'm managing" |      |
|----------|--------------------------------------------|-------------------|-----------------------|------|
| Satellic | 7                                          |                   |                       | EN 🔻 |
| Login    | Registration                               |                   |                       |      |
| :        | P I'm managing                             |                   | R I'm driving         |      |
|          | Username                                   | 77                | Licence plate number  |      |
|          | Password                                   |                   | Belgium               |      |
|          | LOGIN Forgot username?<br>Forgot password? |                   | PIN                   |      |
|          |                                            |                   | LOGIN                 |      |
|          |                                            |                   |                       |      |

**TSI PLUS, S.L.** CIF: B-73.050.932 Ciudad del Transporte, Ed. Europa. E 30011. Murcia -Spain-Registro Mercantil de Murcia: Tomo 1599, Folio 208, Hoja 34.067, Incsripción 1ª.

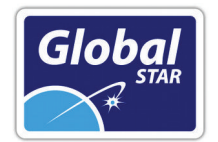

# 2/ Incluir el dispositivo en una cuenta "Standard Account" que ya existe.

# Vaya a <u>www.satellic.be</u>, y seleccione "MY ACCOUNT".

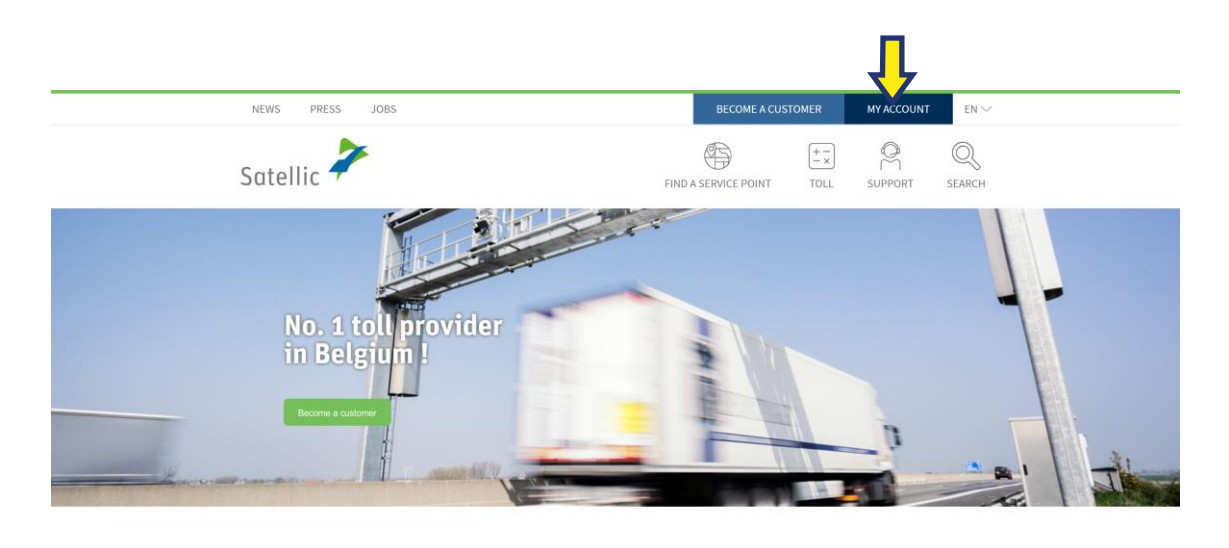

Thomas Pferr appointed Chairman of Satellic's Board | Elisabeth Verbrugge taking over his function as CEO PRESS 2 June 2018

News

 What changes on 1 January 2018?

 NEWS
 ID 1 January 2018

 A few things will change from 1 January, which might have an impact

#### Seleccione "LOGIN".

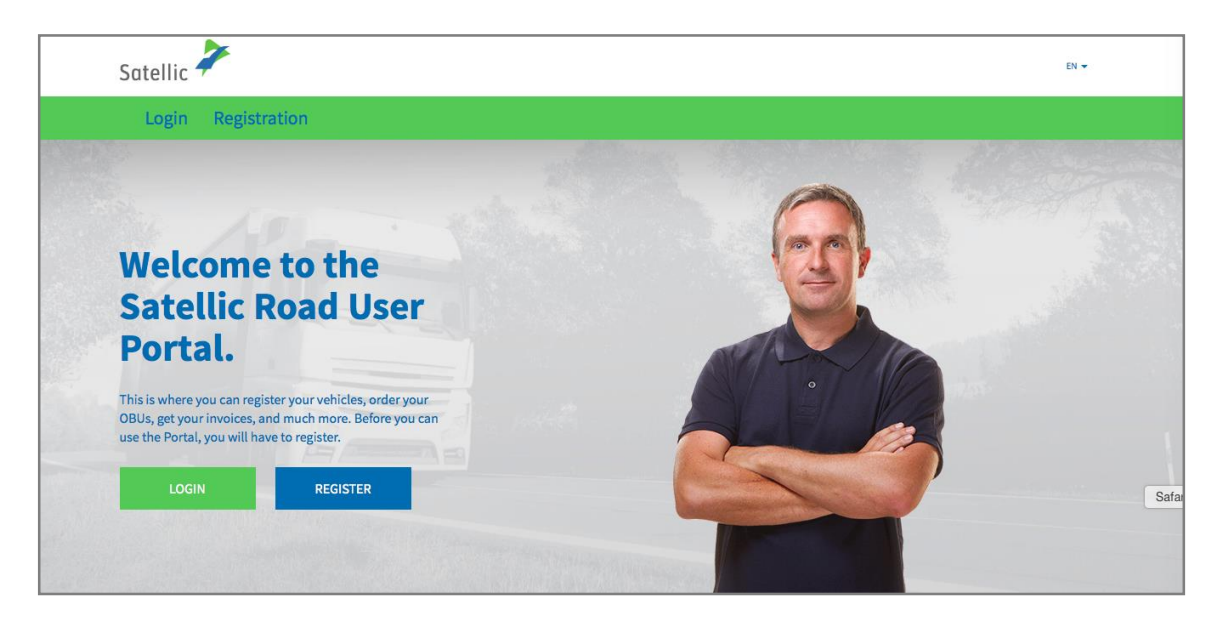

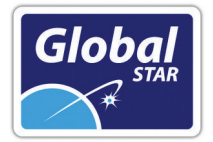

**Seleccione "I'M DRIVING"** e introduzca los siguientes datos: matrícula (Licence plate number), nacionalidad del vehículo y el código PIN que se le ha facilitado cuando ha retirado el dispositivo en el punto de venta.

| utellic                                    |                      | EN 🕶 |
|--------------------------------------------|----------------------|------|
| 😤 I'm managing                             | ဂို I'm driving      |      |
| Username                                   | Licence plate number |      |
| Password                                   | Belgium              | ~    |
| LOGIN Forgot username?<br>Forgot password? | PIN                  |      |
|                                            | LOGIN                |      |

### Seleccione "ADD VEHICLE AND OBU TO MY STANDARD ACCOUNT" (añadir

vehículo a mi "Standard account").

También puede editar los datos del vehículo seleccionando "EDIT" o recargar el dispositivo, seleccionando "TOP UP OBU".

| Vehicle & OBU details                                                                                                    |                                                  |                                    |  |  |  |
|----------------------------------------------------------------------------------------------------|--------------------------------------------------|------------------------------------|--|--|--|
| Come in and enjoy all the features of the Satellic Road User Portal!                                                                                      |                                                  |                                    |  |  |  |
|                                                                                                    |                                                  |                                    |  |  |  |
| Vehicle details                                                                                                    |                                                  | Uploaded vehicle paper files       |  |  |  |
| Licence plate number<br>Vehicle's country of<br>registration<br>Gross Combination Weight<br>Rating (GCWR) [kg]<br>Emission class<br>Journey visualisation | TEST<br>Zimbabwe<br>12345<br>EURO VI<br>Inactive | 28/6/2019 - Doc20190628_091852.jpg |  |  |  |
| OBU Details                                                                                                    |                                                  | Toll payment settings              |  |  |  |
| OBU ID (S/N)<br>Status<br>PIN<br>TOP UP OBU                                                                                                    |                                                  | Payment scheme<br>Balance          |  |  |  |

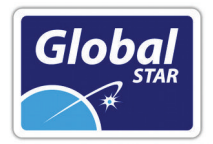

Introducir usuario y contraseña de la cuenta standard existente y aceptar la "Política de Privacidad" y los "Términos y Condiciones" de marcar la casilla y abrir los enlaces correspondientes

| Add vehicle and OBU to Standard Account                                                                                                    |                         |  |  |  |
|----------------------------------------------------------------------------------------------------|-------------------------|--|--|--|
| To add the vehicle and OBU to your Standard Account, please enter the username and password of the Standard Account.                                                               |                         |  |  |  |
| My Standard Account Data                                                                                                    | Vehicle you want to add |  |  |  |
| Username Licence plate number<br>Vehicle's country of<br>registration                                                                                                    |                         |  |  |  |
| Password                                                                                                    |                         |  |  |  |
| I was informed about the Privacy Policy and accept the General Terms and Conditions (to be able to click "NEXT/CONFIRM", you must first click on the links to open the documents). |                         |  |  |  |
| CONFIRM CANCEL                                                                                                    |                         |  |  |  |

#### Seleccione "CONFIRM".

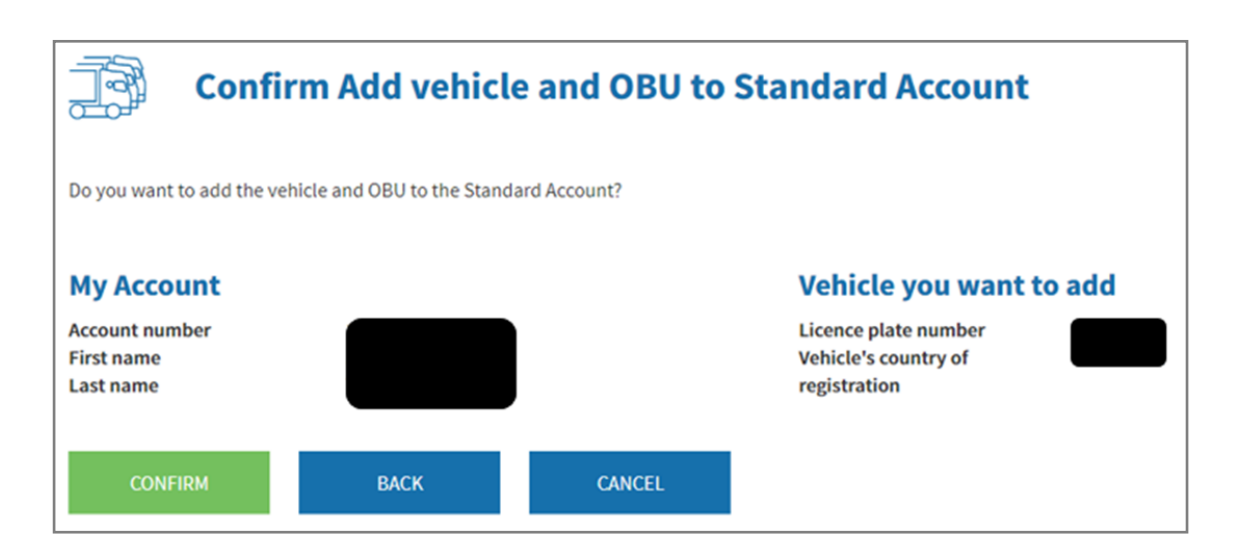

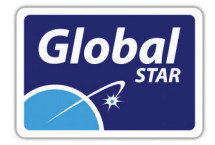

El vehículo y el dispositivo se han incluido correctamente en su cuenta "Standard account". La cuenta Service Point será eliminada. Seleccione "GO TO LOGIN".

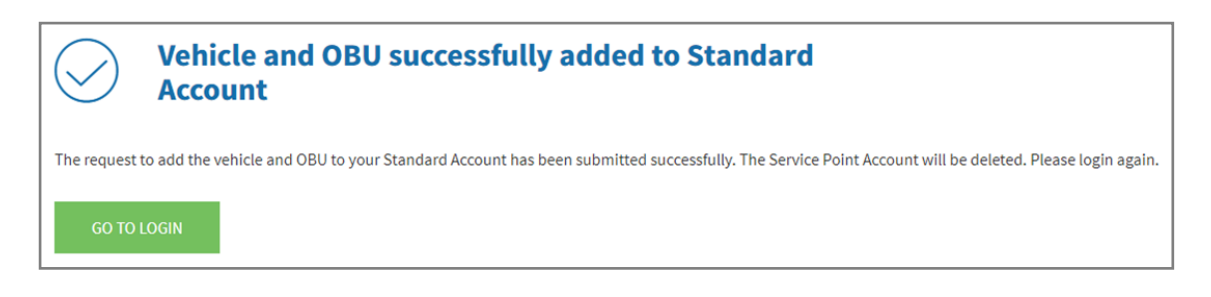